| Go to                            |                                                                                                    |
|----------------------------------|----------------------------------------------------------------------------------------------------|
| aocsafeenvironment.org           |                                                                                                    |
| Click on the Login link.         | AND Report Misconduct                                                                                                    |
|                                  | About SafeParish Icch Support Login Register                                                                                                    |
| Type in your Username and        |                                                                                                    |
| Password.                        | and the second second s |
|                                  |                                                                                                    |
| Click the 'Submit' button.       | Log In                                                                                                    |
|                                  |                                                                                                    |
|                                  |                                                                                                    |
|                                  | User Name:                                                                                                    |
|                                  |                                                                                                    |
|                                  |                                                                                                    |
|                                  | Password:                                                                                                    |
|                                  |                                                                                                    |
|                                  |                                                                                                    |
|                                  |                                                                                                    |
| Click on the 'My Account'        | Forgot Password?                                                                                                    |
| link.                            | MY WORKPLACE - TRAINING - MY LIBRARY - CONTROL PANEL - MY ACCOUNT                                                                                                    |
| You will immediately be          |                                                                                                    |
| tou will immediately be          | () My Account records your information that you provided when you registered onto this Site. It is also where you can edit your account information,                                                                                                    |
| information                      | including your password. You must select Submit at the bottom of the page to record your changes.                                                                                                    |
| The first information is the     |                                                                                                    |
| dashboard where you will         |                                                                                                    |
| dashboard where you will         | Register onto the site                                                                                                    |
| what poods to be                 | Complete Online Background Check                                                                                                    |
| sompleted                        | Acknowledge Decree                                                                                                    |
| completed.                       | Complete All Training                                                                                                    |
|                                  |                                                                                                    |
| If a box is completely filled    | Complete Online Background Check                                                                                                    |
| in, the requirement has          | 1                                                                                                    |
| been completed.                  |                                                                                                    |
| If a box is partially filled in, | Complete Online Background Check                                                                                                    |
| the requirement is still in      | a 💭 ana ang 🖥 ang ang kana ang ang ang ang ang ang ang ang ang                                                                                                    |
| process.                         |                                                                                                    |
| If a box has a red 'X' in it,    | Complete Online Background Check                                                                                                    |
| it's been flagged or failed      |                                                                                                    |
| to be completed.                 |                                                                                                    |
| If the item needs to be          | Complete Online Background Check                                                                                                    |
| completed yet, click on the      |                                                                                                    |
| link so you can complete         |                                                                                                    |
| the requirement.                 |                                                                                                    |

## Making Changes in SafeParish

| Below the dashboard, you<br>will see this link – 'Edit<br>Orgs/Roles' where you can<br>make changes to your<br>locations, roles and sub-<br>roles within the<br>Archdiocese of Cincinnati. | Edit Orgs/Roles                                               |  |
|----------------------------------------------------------------------------------------------------|---------------------------------------------------------------|--|
| Remember to click                                                                                                    |                                                               |  |
| at the bottom of the                                                                                                    |                                                               |  |
|                                                                                                    |                                                               |  |
| page to save your                                                                                                    |                                                               |  |
| changes.                                                                                                    |                                                               |  |
| Below, you will see your<br>username and password<br>clue. You also have the<br>option to change your                                                                                      | Change Password To:                                           |  |
| password here.                                                                                                    | You can change your password by entering a new password here. |  |
| <b>IF YOU CHANGE YOUR</b>                                                                                                    | PASSWORD BE SURE TO WRITE IT DOWN FOR FUTURE                  |  |
| REFERENCE AND REMOVE YOUR PREVIOUS PASSWORD.                                                                                                    |                                                               |  |

In addition, you may also want to change your Password Hint to reflect your new password.

Below this, you will see your personal information. Here you can make any necessary changes.

IF you have made any changes on this page, be sure to click the 'Submit' button at the bottom of the page to safe your changes.

If you would like to keep your original information, click the 'Cancel' button at the bottom of the page to remove your changes.